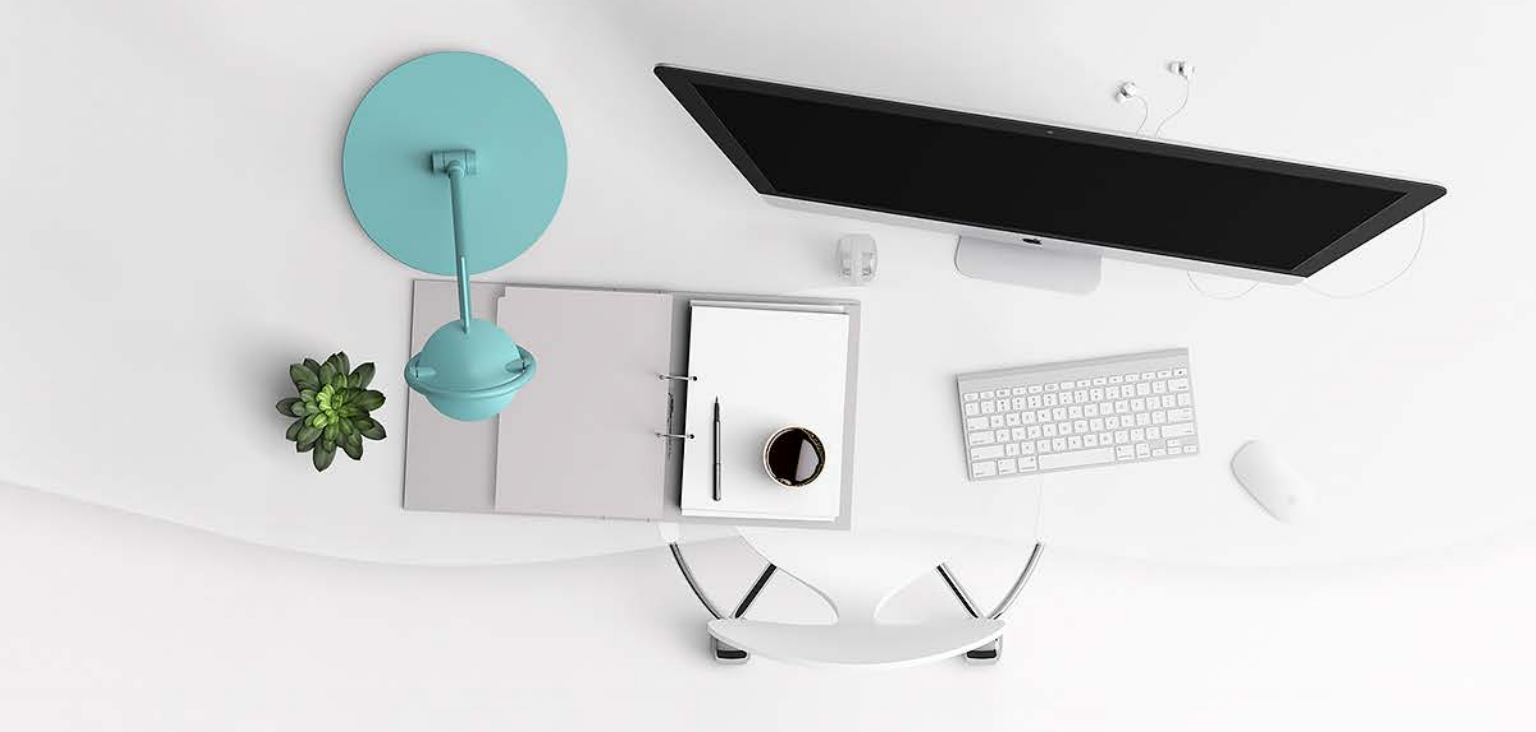

## 第 3-1 堂課

安裝 Libraries

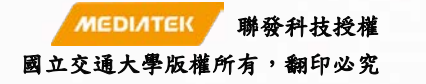

1

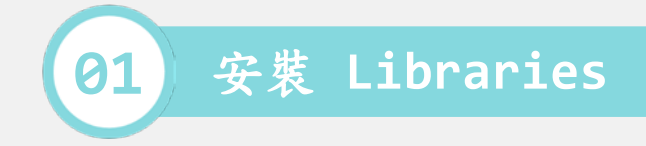

 從雲端上,下載 Library,此 ZIP 包 檔名為 linkit-7697-peripheraldrivers-for-arduino-1.2.zip。

2. 滑鼠右鍵 > 7-Zip > 解壓縮至此

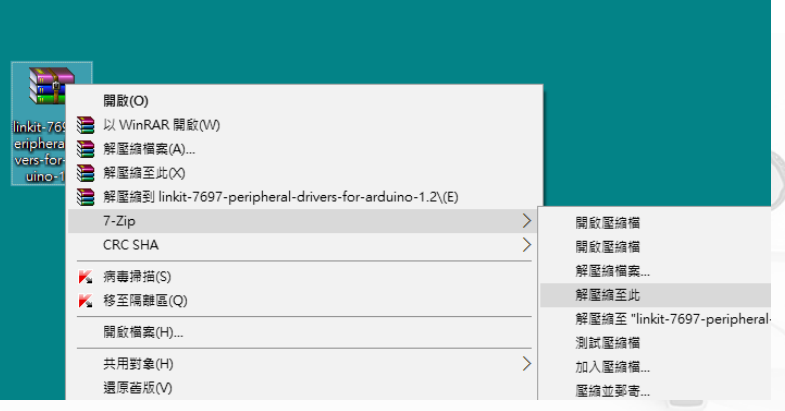

 打開 檔案 > 偏好設定 內,找到你存 放草稿馬簿的位置,用檔案管理員打 開此路徑。

| 偏好設定                                 | ×        |
|--------------------------------------|----------|
| 設定 網路                                |          |
| 草稿碼簿的位置:                             |          |
| C:Users'untk00612\Documents\Ard uino | 1)<br>19 |
| 編輯器語言: 台語 (中文(台湾))                   |          |
| 編輯器字型大小: 12                          |          |
| 介面縮放率: 🔽 自動 100 🔶 % (需要重新散動 Arduino) |          |
| 顯示詳細輸出: 🔄 編譯 🔄 上傳                    |          |
| 編譯器警告: 全部 ▼                          |          |
| ☑ 顯示行數                               |          |
| 🔄 取用程式碼摺疊功能                          |          |
| ▼ 上傳後驗證程式碼                           |          |
|                                      |          |

[1] https://docs.labs.mediatek.com/linkit-7697-blocklyduino/arduino-12879560.html

[2] https://github.com/MediaTek-Labs/linkit-7697-peripheral-drivers-for-arduino/archive/v1.2.zip

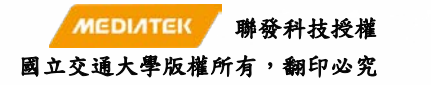

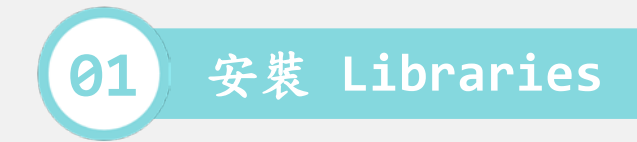

4. 此目錄下會放有你的 Sketch,以及 一個叫做 libraries 的資料夾。

|                          |                |            |    | x |
|--------------------------|----------------|------------|----|---|
| ○ ● ■ 《 我的文件 → Arduino → | <b>▼</b> 49    | 搜尋 Arduino |    | ٩ |
| 組合管理 🔻 🔚 開啟 加入至媒體櫃 🔻     | 共用對象 ▼         | 電子郵件 »     |    | 0 |
| 名稱 ^                     | 修改日期           | 類型         | 大小 |   |
| 🐌 BlinkTest              | 2017/6/28 下午 0 | 檔案資料夾      |    |   |
| 퉬 DroneFly               | 2017/6/28 下午 0 | 檔案資料夾      |    |   |
| 퉬 IoTData                | 2017/6/28 下午 0 | 檔案資料夾      |    |   |
| \mu L97                  | 2017/6/28 下午 0 | 檔案資料夾      |    |   |
| 🖟 LEDStripe              | 2017/6/28 下午 0 | 檔案資料夾      |    |   |
| \mu libraries 🦾          | 2017/6/28 下午 0 | 檔案資料夾      |    |   |
| MCSTest                  | 2017/6/28 下午 0 | 檔案資料夾      |    |   |
| PWMLED                   | 2017/6/28 下午 0 | 檔案資料夾      |    |   |
| 퉬 RemoteCtrl             | 2017/6/28 下午 0 | 檔案資料夾      |    |   |
| 퉬 sketch_jun13b          | 2017/6/13 下午 0 | 檔案資料夾      |    |   |

- 將 ZIP 內的驅動程式, 解壓縮到 libraries 內。
- 6. 會多一層資料夾叫 linkit-7697... 要注意是要把裡面的驅動抓出來攤 平在 libraries 資料夾內。

| 📙 librarie                     | es         |                |       |           |             |                 |       |           |            | _            |                                                        | ×        |
|--------------------------------|------------|----------------|-------|-----------|-------------|-----------------|-------|-----------|------------|--------------|--------------------------------------------------------|----------|
| 檔案                             | 常用         | 共用             | 1     | 檢視        |             |                 |       |           |            |              |                                                        | ~ 🕐      |
| ★<br>釘選到[<br>快速存取]             | 複製         | <b>亡</b><br>貼上 | ж<br> |           | 移至▼<br>複製到▼ | ¥刪除 ▼<br>■●重新命名 | 新増資料夾 | ¶•<br>€]• | ✓          | ₽.<br>2<br>@ | 計 全選 計 全部 計 全部 □ ○ ○ ○ ○ ○ ○ ○ ○ ○ ○ ○ ○ ○ ○ ○ ○ ○ ○ ○ | 不選<br>選擇 |
|                                | 剪貼簿        |                |       |           | 組合          | 管理              | 新地    | 首         | 開          | 啟            | 選取                                                     | λ        |
| 🖌 🛨                            |            |                |       |           |             |                 |       |           |            |              |                                                        |          |
| $\leftarrow \  \  \rightarrow$ | ~ <b>↑</b> | ~              | Ardu  | ino 🤉     | librarie    | s               | ~ Ō   | 搜尋        | ‡ librarie | s            |                                                        | Q        |
| <b>⊒</b> ⊾ 桩 ೫                 | ま方取        |                |       |           | 名稱          |                 |       | ^         |            |              |                                                        | 修改       |
| ❣ 1天述1子収                       |            |                |       | README.md |             |                 |       |           |            | 201          |                                                        |          |
| _ On                           | eDrive     |                |       |           |             |                 |       |           |            |              |                                                        |          |
| 💻 本様                           | 雙          |                |       |           |             |                 |       |           |            |              |                                                        |          |
| ٦ 🔶                            | 載          |                |       |           |             |                 |       |           |            |              |                                                        |          |
|                                |            |                |       |           |             | N               | ерілт | ЕК        | 聯          | 發科を          | 支授權                                                    |          |

國立交通大學版權所有,翻印必究

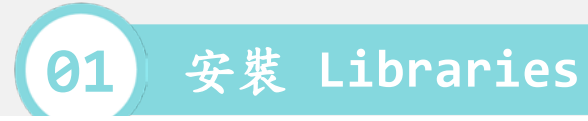

## • 也就是把剛剛解壓縮後的資料裡的全部檔案,複製到本機端的 Libraries.

| libraries                                                                                                    | -                                                                                                |                    | linkit-7697-periphera                               | -drivers-for-arduino-1.2                                           |                   | _                             |                    |
|----------------------------------------------------------------------------------------------------|--------------------------------------------------------------------------------------------------|--------------------|-----------------------------------------------------|--------------------------------------------------------------------|-------------------|-------------------------------|--------------------|
| 福宾 常用 共用 檢視                                                                                                    |                                                                                                  | ^ <b>()</b>        | 檔案 常用 共用                                            | 檢視                                                                 |                   |                               | ~ 😗                |
| ★         ↓         ↓         ↓         ↓         ↓         ↓         ↓         ↓         ↓         ↓         ↓         ↓         ↓         ↓         ↓         ↓         ↓         ↓         ↓         ↓         ↓         ↓         ↓         ↓         ↓         ↓         ↓         ↓         ↓         ↓         ↓         ↓         ↓         ↓         ↓         ↓         ↓         ↓         ↓         ↓         ↓         ↓         ↓         ↓         ↓         ↓         ↓         ↓         ↓         ↓         ↓         ↓         ↓         ↓         ↓         ↓         ↓         ↓         ↓         ↓         ↓         ↓         ↓         ↓         ↓         ↓         ↓         ↓         ↓         ↓         ↓         ↓         ↓         ↓         ↓         ↓         ↓         ↓         ↓         ↓         ↓         ↓         ↓         ↓         ↓         ↓         ↓         ↓         ↓         ↓         ↓         ↓         ↓         ↓         ↓         ↓         ↓         ↓         ↓         ↓         ↓         ↓         ↓         ↓         ↓         ↓ | 新<br>新<br>指<br>文<br>次<br>次<br>本<br>日<br>◆<br>一<br>、<br>日<br>◆<br>一<br>、<br>の<br>香<br>●<br>の<br>● | ■ 全選 ● 全部不選 ● 反向選擇 | ★ □ □ □ ↓ 釘選到[複製 貼上 快速存取]                           | ▲     禄至▼     ★     ●     ●       ●     ●     複製到▼     ●●     重新命名 | 新増<br>資料夾         | ✓ <sup>1</sup> ·<br>內容<br>√ Ø | 計 全選 計 全部不選 □ 反向選擇 |
| 剪貼簿 組合管理                                                                                                    | 新増 開啟                                                                                            | 選取                 | 剪貼簿                                                 | 組合管理                                                               | 新増                | 開啟                            | 選取                 |
| ✓ =                                                                                                    |                                                                                                  |                    | 🚽 📼                                                 |                                                                    |                   |                               |                    |
| ← → マ ↑ 📙 « Arduino → libraries                                                                                                    | ✓ <ul><li>✓ <ul><li></li><li></li></ul></li><li></li></ul> <li></li> <li></li>                   | م                  | $\leftarrow \rightarrow \land \uparrow \land \land$ | inkit-7697-peripheral-dri                                          | ✓                 | linkit-7697-pe                | ripheral 🔎         |
| ▲ 快速在取                                                                                                    | ^                                                                                                | 修改                 | ♪ 快速存取                                              | 名稱 ^                                                               |                   | 修改日                           | 期類                 |
| README.md                                                                                                    |                                                                                                  | 201                |                                                     | Adafruit_BMP183_L                                                  | ibrary-master     | 2018/2                        | 2/6 上午 09 檔論       |
| OneDrive                                                                                                    |                                                                                                  |                    | OneDrive                                            | Adafruit_NeoPixel                                                  |                   | 2018/2                        | 2/6 上午 09 檔調       |
| 📃 本機                                                                                                    |                                                                                                  |                    | 💻 本機                                                | Adafruit_Sensor-ma                                                 | aster             | 2018/2                        | 2/6 上午 09 福調       |
| 連不 🕂                                                                                                    |                                                                                                  |                    | 🖊 下載                                                | Arduino-IRremote-                                                  | master<br>MDU0250 | 2018/2                        | 2/6 上午 09 福調       |
|                                                                                                    |                                                                                                  |                    | 🔮 文件                                                | Grove_INIU_9DOF_I                                                  | 0221_master       | 2018/2                        | 2/6 上午 09 個。       |
|                                                                                                    |                                                                                                  |                    | ▶ 音樂                                                |                                                                    | - And Humidity    | Se 2018/2                     | 2/6 上午 09 福朝       |
| 桌面                                                                                                    |                                                                                                  |                    | 桌面                                                  | Grove Ultrasonic R                                                 | anger-master      | 2018/2                        | 2/6 上午 09 檔案       |
|                                                                                                    |                                                                                                  |                    | ▶ 圖片                                                | IMU_10DOF-maste                                                    | r                 | 2018/2                        | <br>2/6 上午 09 檔製   |
|                                                                                                    |                                                                                                  |                    |                                                     | Light_Sensor_LM35                                                  | 8-master          | 2018/2                        | 2/6 上午 09 檔訊       |
| ====================================                                                                                                    |                                                                                                  |                    | ■ 赤桦磁碟 (C·)                                         | LiquidCrystal_I2C                                                  |                   | 2018/2                        | 2/6 上午 09 檔錄       |
|                                                                                                    |                                                                                                  |                    | → (X M M M M (D))                                   | OLED_Display_96X9                                                  | 96_SSD1327-ma     | ster 2018/2                   | 2/6 上午 09 檔調       |
|                                                                                                    |                                                                                                  |                    | → (機磁键 (D.)                                         | OLED_Display_128>                                                  | K64_SSD1308Z-r    | mas 2018/2                    | 2/6 上午 09 檔        |
| → (K) (L:)                                                                                                    |                                                                                                  |                    | → 保密號 (E:)                                          | U8g2_Arduino-mas                                                   | ter               | 2018/2                        | 2/6 上午 09 檔調       |
| 🔤 本機磁碟 (F:)                                                                                                    |                                                                                                  |                    | 🕳 本機磁碟 (F:)                                         | README.md                                                          |                   | 2018/2                        | 2/6 上午 09 MI       |
| Transcend (G:)                                                                                                    |                                                                                                  |                    | 🕳 Transcend (G:)                                    |                                                                    |                   | _                             |                    |

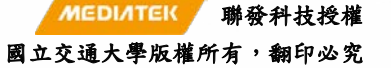

4

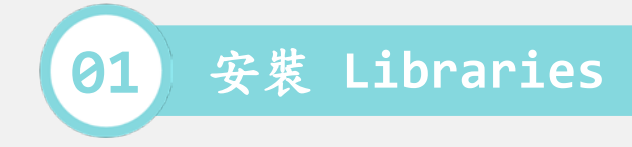

關掉 Arduino 再重新開啟,就
 可以在 草稿碼 > 匯入程式庫
 內找到這些新增的驅動程式.

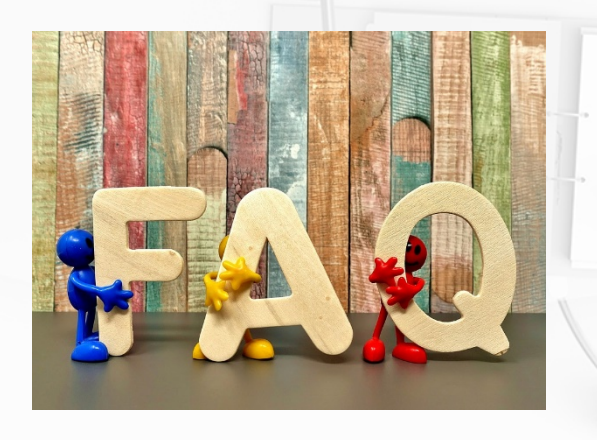

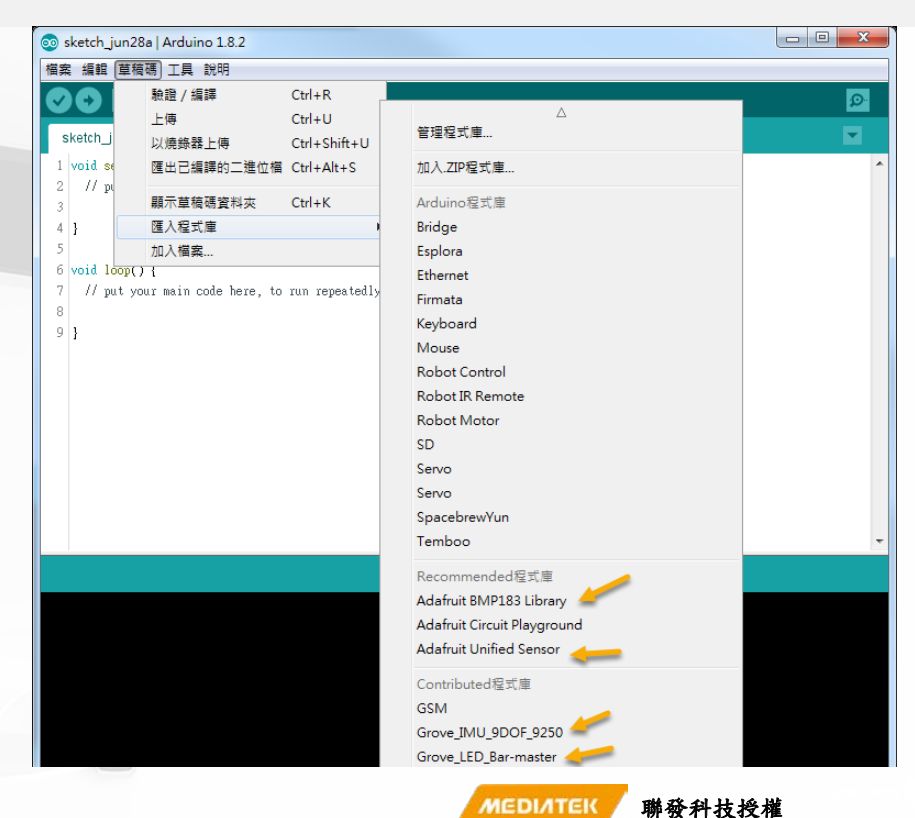

國立交通大學版權所有,翻印必究

5